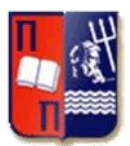

# ΤΜΗΜΑ ΨΗΦΙΑΚΩΝ ΣΥΣΤΗΜΑΤΩΝ

# ΠΡΟΣ ΤΟΥΣ ΦΟΙΤΗΤΕΣ

# ΤΟΥ ΠΡΟΠΤΥΧΙΑΚΟΥ ΠΡΟΓΡΑΜΜΑΤΟΣ ΣΠΟΥΔΩΝ

### ΤΟΥ ΤΜΗΜΑΤΟΣ ΨΗΦΙΑΚΩΝ ΣΥΣΤΗΜΑΤΩΝ

# ΕΝΗΜΕΡΩΣΗ – ΟΔΗΓΙΑ

# ΓΙΑ ΤΗΝ ΑΝΤΙΚΑΤΑΣΤΑΣΗ ΤΟΥ E-CLASS «ΕΥΔΟΞΟΣ» ΚΑΙ

# <u>ΤΗΝ ΛΕΙΤΟΥΡΓΙΑ ΤΟΥ ΝΕΟΥ Ε-CLASS ΤΟΥ Π.Π.Σ.</u>

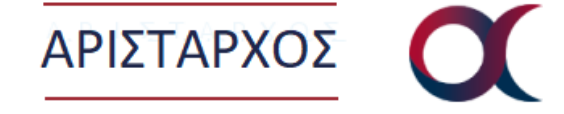

Σας ενημερώνουμε ότι με την έναρξη του ακαδημαϊκού έτους 2021-22 τίθεται σε λειτουργία το νέο e-class **«ΑΡΙΣΤΑΡΧΟΣ»** που θα αφορά **αποκλειστικά** και **μόνο** τα **μαθήματα του Προπτυχιακού Προγράμματος Σπουδών του Τμήματος Ψηφιακών Συστημάτων** του **Πανεπιστημίου Πειραιώς** και η σύνδεση σε αυτό θα γίνεται με τη **χρήση Ιδρυματικού Λογαριασμού**.

Στο **νέο e-class** με το όνομα **«Αρίσταρχος»** θα έχουν πρόσβαση <u>μόνον</u> οι προπτυχιακοί φοιτητές, οι διδάσκοντες του Π.Π.Σ. του Τμήματος Ψηφιακών Συστημάτων του Πανεπιστημίου Πειραιώς, καθώς και οι υποψήφιοι διδάκτορες του Τμήματος αυτού.

**Εφεξής**, οι προπτυχιακοί φοιτητές του Τμήματος Ψηφιακών Συστημάτων θα πρέπει να χρησιμοποιούν <u>MONO το e-class «Αρίσταρχος»</u> για τη σχετική τους ενημέρωση που αφορά τα μαθήματα του Π.Π.Σ. που παρακολουθούν (π.χ. υλικό, διαφάνειες, εργασίες, κ.α.) <u>και ΌΧΙ το e-class</u> <u>«Εύδοξος» (παλαιότερο σύστημα e-class του Τμήματος)</u>.

Στα πλαίσια αυτής της αλλαγής, **καλούνται <u>όλοι οι προπτυχιακοί φοιτητές</u>** του Τμήματος Ψηφιακών Συτημάτων, <u>να ολοκληρώσουν αρχικά τις παρακάτω τρείς ενέργειες.</u> (Σημείωση: Αν έχετε ήδη προβεί παλαιότερα στις δύο πρώτες ενέργειες δεν απαιτείται να τις επαναλάβετε.)

- 1) **(Αφορά μόνο πρωτοετείς)** Ολοκλήρωση της εγγραφής των προπτυχιακών φοιτητών στην Γραμματεία με τη λήψη αριθμού φοιτητικού μητρώου (της μορφής exxxxx).
- 2) Ενεργοποίηση του Ιδρυματικό τους Λογαριασμού (σχετικές οδηγίες υπάρχουν εδώ: <u>https://www.unipi.gr/unipi/el/hu-uregister.html</u>).
- 3) Σύνδεση στην πλατφόρμα του e-class «Αρίσταρχος» (<u>https://aristarchus.ds.unipi.gr/</u>), χρησιμοποιώντας τα στοιχεία του ιδρυματικού τους λογαριασμού.

(Προσοχή: τα μαθήματα και οι χρήστες που είναι εγγεγραμμένοι ήδη στο e-class «Εύδοξος», θα συνεχίζουν να υπάρχουν για το έτος αυτό στον «Εύδοξο», μέχρι να ολοκληρωθεί επιτυχώς η μετάβαση στο νέο e-class «Αρίσταρχος». Ωστόσο, ο «**Εύδοξος» ΔΕΝ ΘΑ ΛΕΙΤΟΥΡΓΕΙ ΠΙΑ** ως e-class του Τμήματος Ψηφιακών Συστημάτων (δεν θα δέχεται αιτήσεις για εγγραφή νέων χρηστών), αλλά αντικαθίσταται από το e-class «Αρίσταρχος». Η ενημέρωση των προπτυχιακών φοιτητών από τους διδάσκοντες των μαθημάτων θα γίνεται πλέον από τον «Αρίσταρχο» και όχι από τον «Εύδοξο». Όπως επίσης, η εγγραφή στα μαθήματα του e-class θα πρέπει να γίνεται ΠΛΕΟΝ στον «Αρίσταρχο» και όχι στον «Εύδοξο» (για όλους τους φοιτητές – νέους και παλιούς-). Ο «Εύδοξος» θα είναι «ανενεργός» και «μη λειτουργικός» πλέον).

Ακολουθούν αναλυτικά, οι επιπλέον πέντε σε αριθμό, απαραίτητες ενέργειες (βήματα) που πρέπει να γίνουν από τους <u>προπτυχιακούς φοιτητές</u> του Τμήματος Ψηφιακών Συστημάτων, με σκοπό να ολοκληρώσουν την <u>σύνδεσή τους στο νέο e-class «Αρίσταρχος»</u> και να μπορούν να το χρησιμοποιήσουν στα πλαίσια διδασκαλίας των μαθημάτων του ακαδημαϊκού έτους 2021-22 και πέρα.

#### <u>Σημείωση:</u>

To véo e-class «Αρίσταρχος» θα λειτουργεί πλέον από την αρχή του ακαδημαϊκού έτους 2021-22, αλλά και τα επόμενα ακαδημαϊκά έτη που θα ακολουθήσουν, ως το μοναδικό e-class (αποκλειστικά) για το Π.Π.Σ. του Τμήματος Ψηφιακών Συστημάτων του Πανεπιστημίου Πειραιώς.

#### **BHMA 1:**

#### Μετάβαση στην αρχική σελίδα σύνδεσης του Αρίσταρχου.

<u>Α' τρόπος:</u> Από την αρχική σελίδα του Ιστοτόπου του Τμήματος Ψηφιακών Συστημάτων (https://www.ds.unipi.gr/)

Στη μέση περίπου της αρχικής σελίδας του ιστοτόπου του Τμήματος Ψηφιακών Συστημάτων του Πανεπιστημίου Πειραιώς υπάρχουν οριζόντια διατεταγμένα τα παρακάτω εικονίδια. Επιλέξτε το εικονίδιο του Αρίσταρχου, όπως φαίνεται στην παρακάτω εικόνα για να μεταβείτε στην αρχική σελίδα του e-class «Αρίσταρχος».

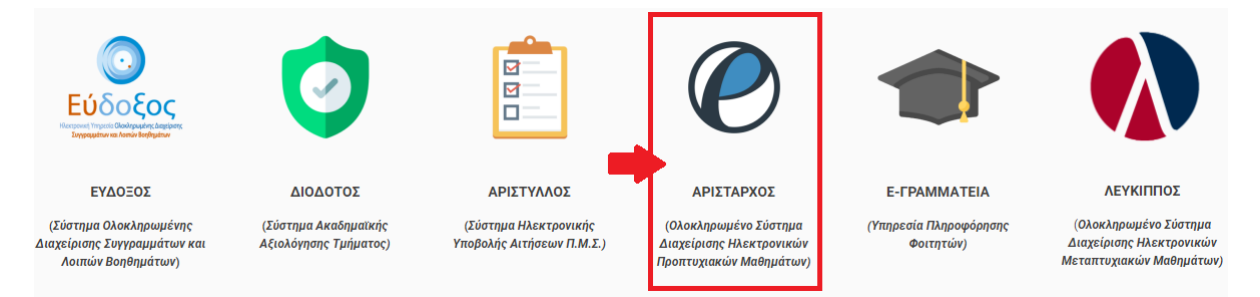

#### <u>Β' τρόπος:</u> Απευθείας από το url.

Μετάβαση στην αρχική σελίδα του e-class «Αρίσταρχος» με την πληκτρολόγηση στο browser του url: <a href="https://aristarchus.ds.unipi.gr/">https://aristarchus.ds.unipi.gr/</a>

#### **BHMA 2:**

#### Σύνδεση Χρήστη με CAS.

Στην αρχική σελίδα του e-class «Αρίσταρχος» επιλέξτε: «Σύνδεση με cas».

ΠΡΟΣΟΧΗ: Για να μεταβείτε και να ολοκληρώσετε αυτό το βήμα πρέπει ήδη να έχετε φροντίσει να ενεργοποιήσει τον Ιδρυματικό σας λογαριασμό (UREGISTER - <u>https://www.unipi.gr/unipi/el/hu-uregister.html</u>).

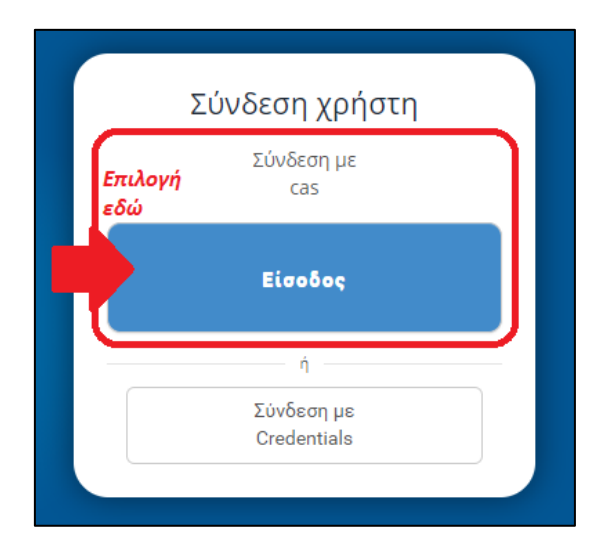

#### BHMA 3:

Εισαγωγή των στοιχείων (username, password) του Ιδρυματικού σας Λογαριασμού και σύνδεση στο e-class «Αρίσταρχος».

| Central Authentication Service                                                                                                    |
|----------------------------------------------------------------------------------------------------|
| Welcome to the Central Authentication Service for users!<br>Sign in to affiliated services by giving your credentials<br>only once. |
| Sign in to continue                                                                                                    |
| L Username                                                                                                    |
| Password                                                                                                    |
| Login                                                                                                    |
| Password Management Service                                                                                                    |

#### **ΒΗΜΑ 4 (Υποχρεωτικό και Σημαντικό):**

Ενημέρωση Στοιχείων Προφίλ (θα το κάνετε μόνο μία φορά - την 1<sup>η</sup> φορά σύνδεσής σας στον Αρίσταρχο-).

Οι παρακάτω ενημερώσεις είναι ΥΠΟΧΡΕΩΤΙΚΕΣ.

 Υποχρεωτική ενημέρωση του πεδίου «Κατηγορία», στην φόρμα «Αλλαγή του Προφίλ μου» μέσω της πλοήγησης από το μενού του χρήστη (δείτε τη σειρά των επιμέρους ενεργειών που αφορούν την ενημέρωση της «Κατηγορίας» στις εικόνες που ακολουθούν παρακάτω). ο Από τη λίστα με τις τιμές της «Κατηγορίας» θα πρέπει να επιλέξετε: «Προπτυχιακό

# Πρόγραμμα Σπουδών (Π.Π.Σ)», αφού έχετε κάνει κλικ στο « 🖽 ».

Στη φόρμα αυτή θα πρέπει να ενημερώσετε επιπλέον, τα πεδία που αφορούν τον «Αριθμό Μητρώου» (αποτελεί τον αριθμό φοιτητικού μητρώου που παραλαμβάνουν οι φοιτητές όταν ολοκληρώσουν την εγγραφή τους στη Γραμματεία του Τμήματος και είναι της μορφής π.χ. eXXXXX) και το «Τηλέφωνο» (προτείνεται να συμπληρωθεί με τον προσωπικό αριθμό κινητού τηλεφώνου του κάθε φοιτητή).

<u>Εφόσον</u> στη φόρμα υπάρχει <u>συμπληρωμένο το unipi email</u> του προπτυχιακού φοιτητή του λογαριασμού, θα <u>πρέπει</u> να <u>αντικατασταθεί άμεσα</u> με το <u>προσωπικό του e-mail</u>, το οποίο και θα πρέπει να <u>επιβεβαιώσει</u>.

- Υποχρεωτική είναι και η τροποποίηση του πεδίου «E-mail», στην φόρμα «Αλλαγή του Προφίλ μου». Η τιμή που έχει αρχικά το πεδίο «E-mail», μετά την πρώτη σύνδεση με cas, είναι το ακαδημαϊκό e-mail κάθε προπτυχιακού φοιτητή, το οποίο είναι «ANENEPFO-MH ΛΕΙΤΟΥΡΓΙΚΟ» και θα πρέπει να αντικατασταθεί άμεσα με το προσωπικό e-mail των φοιτητών, έτσι ώστε όλες οι ειδοποιήσεις/ανακοινώσεις που θα στέλνονται από τον «Αρίσταρχο», να στέλνονται σε αυτό το e-mail (το προσωπικό). Συνεπώς, το πεδίο θα πρέπει να συμπληρωθεί με το προσωπικό e-mail κάθε προπτυχιακού φοιτητή (π.χ. gmail, yahoo, κ.α.). Οι φοιτητές οφείλουν να ελέγχουν το συγκεκριμένο λογαριασμό που δηλώνουν στον «Αρίσταρχο», έτσι ώστε να λαμβάνουν τις ανακοινώσεις που μπορεί να στέλνονται.
- Μετά τη τροποποίηση του πεδίου που αφορά το e-mail και αποθήκευση των παραπάνω αλλαγών, θα πρέπει ο χρήστης (προπτυχιακός φοιτητής) να μεταβεί πάλι στη φόρμα «Αλλαγή του Προφίλ μου», όπου εκεί θα πρέπει <u>υποχρεωτικά</u> να <u>επιβεβαιώσει</u> το προσωπικό <u>e-mail που έχει δηλώσει στη φόρμα</u>, επιλέγοντας το <u>σύνδεσμο</u> <u>«εδώ»</u>, που βρίσκεται λίγο πιο κάτω από το πεδίο συμπλήρωσης του «E-mail» στη φόρμα «Αλλαγή του Προφίλ μου» (μέσα στο πορτοκαλί πλαίσιο: «Επιβεβαιωμένη διεύθυνση email») [- ένας α' τρόπος παρακάτω παρουσιάζεται και δεύτερος (β') τρόπος για την επιβεβαίωση του email].

# ΠΡΟΣΟΧΗ:

Σο νέο e-class «Αρίσταρχος» θα πρέπει να χρησιμοποιούνται μόνον τα **προσωπικά e-mails** των προπτυχιακών φοιτητών και όλες οι ειδοποιήσεις που αφορούν τα μαθήματα θα στέλνονται σε αυτούς τους λογαριασμούς (e-mails). Για το λόγο αυτό, θα πρέπει οι προπτυχιακοί φοιτητές να ενημερωνούν (αλλάζουν) το πεδίο του e-mail στο προφίλ των λογαριασμών τους στον «Αρίσταρχο». Οι προπτυχιακοί φοιτητές **οφείλουν** να ελέγχουν το συγκεκριμένο προσωπικό τους λογαριασμό (e-mail) που δηλώνουν στη φόρμα του προφίλ του λογαριασμού τους στον Αρίσταρχο.

Είναι λοιπόν, σημαντικό οι φοιτητές να τροποποιήσουν αρχικά το e-mail του λογαριασμού τους στο προφίλ τους, στο «Αρίσταρχο», έτσι ώστε να είναι συμπληρωμένο με το **προσωπικό τους e**mail (και όχι το unipi e-mail\* που βγάζει αυτόματα το σύστημα μετά την πρώτη σύνδεση με cas). Επίσης, θα πρέπει να ελέγξουν στη φόρμα αυτή, αν το e-mail αυτό είναι **ενεργοποιημένο**. Αν δεν σωστά τα στοιχεία θα πρέπει να διορθώσουν. εμφανίζονται τα Όλες οι ενημερώσεις/ανακοινώσεις στον «Αρίσταρχο» θα πρέπει να στέλνονται στα προσωπικά e-mails των προπτυχιακών φοιτητών.

\* Το unipi e-mail των προπτυχιακών φοιτητών (όπως και των υποψήφιων διδακτόρων) του Πανεπιστημίου Πειραιώς δεν είναι «σε λειτουργία». Δε δέχεται, αλλά ούτε και μπορεί να στείλει e-mails – για αυτό ζητείται να αντικατασταθεί με το προσωπικό e-mail των φοιτητών (π.χ. gmail, yahoo, κ.α.) στη φόρμα του προφίλ του λογαριασμού των φοιτητών στον «Αρίσταρχο» -. Δείτε παρακάτω πως μπορείτε να οδηγηθείτε και να επιτύχετε την <u>αλλαγή των στοιχείων του προφίλ</u> <u>του λογαρισμού σας</u> στον «Αρίσταρχο», μετά την επιτυχή σας σύνδεση με CAS σε αυτόν.

i. Κάνετε κλικ στα (A), (B) του μενού, όπως φαίνεται παρακάτω.

|                                      | Α) Κλικ εδώ:                                               | Username 😤                            |
|--------------------------------------|------------------------------------------------------------|---------------------------------------|
|                                      | # Χαρτοφυλάκιο                                             | 希 Το χαρτοφυλάκιο μου                 |
| Αναζήτηση <b>Q</b>                   |                                                            | 🖻 Τα μαθήματα μου                     |
|                                      | Χαρτοφυλακιο χρηστη                                        | 🖂 Τα μηνύματά μου                     |
| <ul> <li>Βασικές Επιλογές</li> </ul> |                                                            | 📢 Οι ανακοινώσεις μου <sup>θημα</sup> |
| 🕿 Μαθήματα                           | Τα μαθήματα μου Το προολόγιό μου                           | 🛗 Το ημερολόγιό μου                   |
| 🗟 Εγχειρίδια                         |                                                            | 🕼 Οι σημειώσεις μου                   |
| 🚍 Σχετικά                            | Ολα τα μαθήματα Αναζήτηση Q                                | 🔲 Το ιστολόγιό μου                    |
| 📞 Επικοινωνία                        | [A] - (ΨΣ-010) - Θεωρία Πιθανοτήτων (DS-COURSES-SEM101)    | To e-Portfolio μου                    |
|                                      | Μ. Φιλιππάκης<br>Β) Κλικ εδώ:                              | 🛔 Το προφίλ μου                       |
| Επιλογες Χρήο τη                     | Εμφανίζονται 1 έως 1 από 1 συνολικά αποτελέσματα < 1 > 4 5 | 🖿 Τα στατιστικά μου 10                |
|                                      |                                                            | Έξοδος                                |
|                                      | Οι τελευταίες μου ανακοινώσεις                             |                                       |

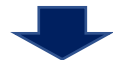

ii. Επιλέγετε το κουμπί στην πάνω, δεξιά μεριά της σελίδας με το όνομα: «Αλλαγή».

|                                |                                                                                        | *        | 🍐 Username 🏛       |
|--------------------------------|----------------------------------------------------------------------------------------|----------|--------------------|
|                                | # Χαρτοφυλάκιο / Το προφύλ μου                                                         |          |                    |
| Αναζητηση <b>Q</b>             | Καρτοφυλάκιο χρήστη                                                                    |          |                    |
|                                | Γο προφίλ μου                                                                          |          |                    |
| Βασικες Επιλογες               |                                                                                        |          | $\frown$           |
| 💙 Επιλογές Χρήστη              | Κλικ εδώ:                                                                              |          | 🕼 Αλλαγή           |
| 🔊 Τα μαθήματα μου              |                                                                                        |          |                    |
| 🖾 Τα μηνύματά μου              |                                                                                        | ໄດ້ຫຼວ 📑 | To a Partfolio you |
| 📢 Οι ανακοινώσεις μου          | Ονοματεπώνυμο χρήστη                                                                   | λογιο    |                    |
| 🛗 Το ημερολόγιό μου            | username                                                                               |          |                    |
| 🕼 Οι σημειώσεις μου            |                                                                                        |          |                    |
| ↓ <sup>9</sup> 1 Οι βαθμοί μου |                                                                                        |          |                    |
| 😤 Τα πιστοποιητικά μου         | Προσωπικά Στοιχεία Σχετιγά με μένα                                                     |          |                    |
| 🖽 Το ιστολόγιό μου             |                                                                                        |          |                    |
| 🖈 Το e-Portfolio μου           | E-mall:eXXXXX@unipi.gr                                                                 |          |                    |
| 👗 Το προφίλ μου                | Ιδιότητα: Εκπαιδευομενος<br>Κατηγορία:                                                 |          |                    |
| 🖮 Τα στατιστικά μου            | Μέλος από: 05-07-2021 07:41:49 συμπληρωθεί.                                            |          |                    |
|                                |                                                                                        |          |                    |
|                                |                                                                                        |          |                    |
|                                | Διαγραφή λογαριασμού                                                                   | _        |                    |
|                                |                                                                                        | 🗙 Διαγ   | ραφή λογαριασμού   |
|                                | Για να διαγραφείτε από την πλατφόρμα, πρέπει πρώτα να απεγγραφείτε από τα μαθήματα που |          |                    |

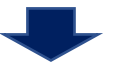

 iii. Από την φόρμα «Αλλαγής του προφίλ μου» που εμφανίζεται, συμπληρώνετε και διορθώνετε τα στοιχεία (Κατηγορία, Αρ. Μητρώου, Τηλέφωνο, Αλλαγή E-mail), σύμφωνα με τις οδηγίες που αναφέρονται στην παρακάτω εικόνα:

| 14     |                          |                                     |                                       | *                                                                                                    | 💧 Username 🕸                 |                                                         |
|--------|--------------------------|-------------------------------------|---------------------------------------|----------------------------------------------------------------------------------------------------|------------------------------|---------------------------------------------------------|
| 1.     |                          | APILTAPKOL .                        |                                       |                                                                                                    |                              |                                                         |
| 4 1    |                          | The second second                   | 🖷 Χαρτοφυλάκιο 🦨 Το προφίλ μου 🥖      | Αλλαγή του Προφίλ μου                                                                                                    |                              |                                                         |
| Λ .    |                          | worldal d                           | Χαοτοφυλάκιο χοήστη                   | Σε αυτό το φόρμα θα πρέπει να συμπλορώσετε/διροθώσετε τα παρακάτω στο                                                                                  |                              |                                                         |
| 1.     |                          | βασικές Επιλογές                    | Το προφίλ μου                         | που σας αφορούν. Από τα παρακάτω κρίνεται <u>απαραίτητη</u> η συμπλήρωση της<br>"Κατηγορίας", του "Αριθμού Μητρώου", του "Τηλε, φώνου", αλλά και η αλλ | αγή                          | TAXA.                                                   |
| $\sim$ |                          | <ul> <li>Επιλογές Χρήστη</li> </ul> | Αλλαγή του Προφίλ μου                 | gmail, yahoo, κ.α.). Έπειτα, θα πρέπει <u>υποχρεωτικά</u> να <u>επιβεβαιώσετε</u> το νέο<br>που δολύσστε                                               | email Επιστροφή              |                                                         |
|        |                          | 🖻 Τα μαθήματα μου                   |                                       | KOO <u>OIMMOUTE</u> .                                                                                                    |                              |                                                         |
| 100    |                          | 🖾 Τα μηνύματά μου                   | Όνομα:                                | Αντικασιστατε το υπιρι επαιι που<br>πιθανόν εμφανίζεται στο πεδίο "E-mail" με το προσωπικό                                                             | σας email                    |                                                         |
|        |                          | 📢 Οι ανακοινώσεις μου               | Επώνυμο:                              | και συμπληρώνετε τα πεδία "Αριθμός μητρώου" και "Τηλι                                                                                                  | έφωνο".                      | ALC LA                                                  |
| ÷      | $\cdot$ $\wedge$ $\cdot$ | 🗂 Το ημερολόγιά μου                 |                                       | ιστοποίηση μέσω CAS]                                                                                                    |                              |                                                         |
|        |                          | Δε οι αημειώσεις μου                | (username):                           |                                                                                                    |                              |                                                         |
| 140    |                          | ΙΫ Οι βαθμοί μου                    | E-mail:                               | μηίρι.gr Εισάγετε το προσωπικό σας email εμφάνιση στους εκπαιδευτές                                                                                    | ~                            |                                                         |
| 1.1    |                          | 🏆 Τα πιστοποιητικά μου              | · · · · · · · · · · · · · · · · · · · | (n. x. gman, yanoo, k.u.)                                                                                                    |                              |                                                         |
|        |                          | 🔲 Το ιστολόγιό μου                  | Αριθμος μητρωου:                      | σαγετε Αρ. Μητρωου της μορφης εχχχχχ<br>ον λαμβάνετε από τη Γραμματεία εφόσοσν έχετε ολοκληρώσει την εγγραφή σας εκεί)                                 | ~                            |                                                         |
| 12     |                          | 🖈 To e-Portfolio you                | Τηλέφωνο                              | ισάγετε τον αριθμό του τηλεφώνου σας εμφάνιση στους εκπαιδευτές                                                                                        | ~                            | $\mathcal{I}$ $\mathcal{I}$ $\mathcal{I}$ $\mathcal{I}$ |
| 1 "    |                          | A Te second burn                    |                                       | προτείνεται να εισάγεται το κινητό σας τηλέφωνο)                                                                                                    |                              |                                                         |
| -      |                          |                                     | τα μαθήματα μου:                      | Dy.                                                                                                    |                              |                                                         |
|        |                          |                                     | Cinni                                 | ΠΡΟΣΟΧΗ: Αυτό μετά την αλλαγή του email στο παραπάν                                                                                                    | ω αντίστοιχο                 |                                                         |
|        |                          | $\mathbb{Y}$                        | διεύθυνση email                       | παρακάτω, έτσι ώστε να επιβεβαιώσετε το νέο email του                                                                                                  | λογαριασμού                  |                                                         |
|        | 0 1                      | 1                                   | Κατηγορία:                            | σας στον Αρισταρχο.                                                                                                    |                              | · · · · · · · · · · · · · · · · · · ·                   |
| -      |                          |                                     |                                       | Επιλα                                                                                                    | ογή Κατηγορίας <b>(Υπο</b> χ | ερεωτική επιλογή) 🛛 🕺                                   |
|        |                          |                                     |                                       |                                                                                                    |                              |                                                         |
|        |                          |                                     | Γλώσσα:                               | Ελληνικά - Τρήμα                                                                                                    | ε Ψηφιακών Συστημάτων        | Επιλέγετε: "Προπτυχιακό<br>Πρόγοαμμα Σπομδών            |
|        |                          |                                     | Προσθήκη εικόνας                      | Choose File No file chosen                                                                                                    | -ΜΟΝΟ για τους ΥΔ Τμήματος   | (Π.Π.Σ.)"                                               |
|        |                          | N                                   | Σγετικά με μένα:                      |                                                                                                    | Παλαιά Προπτυχιακά Μαθήμα    | τα Τμήματος (ΔΕΝ διδάσκονται πλέον, MONON εξετάζον      |
| -      |                          |                                     |                                       |                                                                                                    | )- Προπτυχιακά Μαθήματα Τμήμ | 2105                                                    |
|        |                          | 2                                   |                                       | •                                                                                                    |                              |                                                         |
| 7      |                          | 2                                   |                                       |                                                                                                    |                              | Ακύρωση Επιλογή                                         |
| 1      |                          |                                     |                                       |                                                                                                    | O ABEBIZ                     |                                                         |
|        |                          |                                     |                                       |                                                                                                    |                              |                                                         |
| -      | 1 VM                     |                                     |                                       | Υποβολη                                                                                                    |                              |                                                         |
|        |                          |                                     |                                       |                                                                                                    |                              |                                                         |

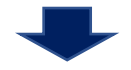

iv. Αφού αλλάξετε το πεδίο «E-mail» και επιλέξετε «Υποβολή» στην παραπάνω φόρμα, θα εμφανιστεί η παρακάτω σελίδα που αφορά το πρώτο βήμα για την επιβεβαίωση του νέου email που δηλώσατε στην παραπάνω φόρμα του «Αρίσταρχου» (!σημαντική ενέργεια). Σε αυτή τη σελίδα επιλέγετε «Αποστολή κωδικού επιβεβαίωσης».

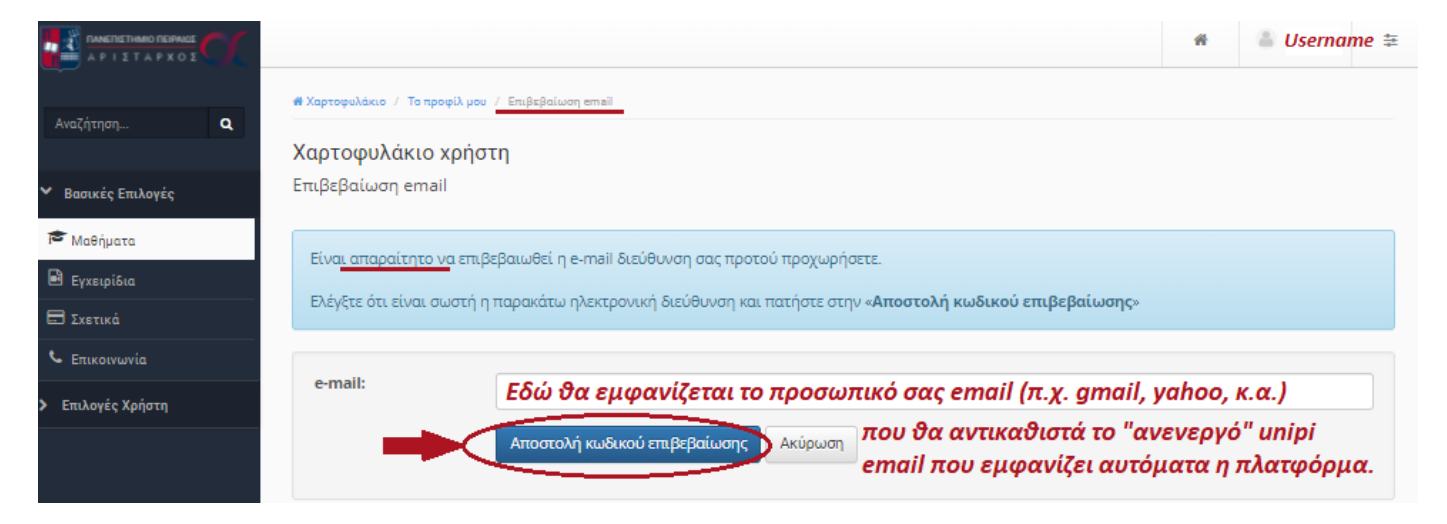

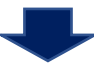

|                                      |                                                                                                    | #            | a Userna    | me ቹ |
|--------------------------------------|----------------------------------------------------------------------------------------------------|--------------|-------------|------|
| Αναζήτηση                            | 🕷 Χαρτοφυλάκιο / Επιβεβαίωση email                                                                                                    |              |             |      |
|                                      | Χαρτοφυλάκιο χρήστη                                                                                                    |              |             |      |
| <ul> <li>Βασικές Επιλογές</li> </ul> | Επιβεβαίωση email                                                                                                    |              |             |      |
| 🎓 Μαθήματα                           |                                                                                                    |              | 🕈 Επιστ     | ροφή |
| 🖻 Εγχειρίδια                         |                                                                                                    |              |             |      |
| 🚍 Σχετικά                            | 20ντομα θα λαμέτε ενα e-mail από την Ομαδα Διαχειρισης της Πλατφορμας Ασυγχρονής Πηλεκπαιδευσης eclass Αρισταρχο<br>οδηγίες για την ολοκλήρωση της εγγραφής σας | ος, με τις ο | ιπαραιτητες |      |
| 📞 Επικοινωνία                        |                                                                                                    |              |             |      |
| > Επιλογές Χρήστη                    |                                                                                                    |              |             |      |
|                                      |                                                                                                    |              |             |      |

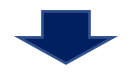

ν. Μετά, στο προσωπικό σας e-mail που δηλώσατε, θα πρέπει να σας έχει έρθει ένα μήνυμα, όπως το μήνυμα που φαίνεται παρακάτω, όπου με βάση αυτό θα πρέπει να επιλέξετε και να κάνετε κλικ στο link (*Aristarchus link ενεργοποίησης*) για να μπορέσει να ολοκληρωθεί η επιβεβαίωση του e-mail σας στην πλατφόρμα του «Αρίσταρχου».

| Επιβεβαίωση e-mail λογαριασμού eClass Αρίσταρχος                                             |   |
|----------------------------------------------------------------------------------------------|---|
|                                                                                              |   |
| Για να ενεργοποιηθεί ο λογαριασμός σας θα πρέπει να επιβεβαιωθεί η e-mail διεύθυνση σας.     |   |
| Παρακαλούμε πατήστε στη παρακάτω διεύθυνση:<br><u>Aristarchus link <i>ενεργοποίσησης</i></u> | : |

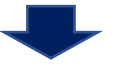

#### ENAEXOMENO (A):

Αν δεν ενεργοποιήσετε το (νέο-αλλαγμένο) e-mail από το το link του μηνύματος, στη φόρμα αλλαγής του προφίλ του λογαριασμού σας θα φαίνεται το πορτοκαλί πλαίσιο «Επιβεβαιωμένη διεύθυνση email», όπως φαίνεται στην παρακάτω εικόνα.

<u>!!!ΠΡΟΣΟΧΗ:</u> ΑΝ ΔΕΝ ΕΠΙΒΕΒΑΙΩΘΕΙ ΤΟ Ε-ΜΑΙL σας αυτό ΔΕΝ θα λαμβάνετε καμία ενημέρωση από την πλατφόρμα και από τα μαθήματα (ανακοινώσεις διδασκόντων) στα οποία έχετε εγγραφεί σε αυτήν.

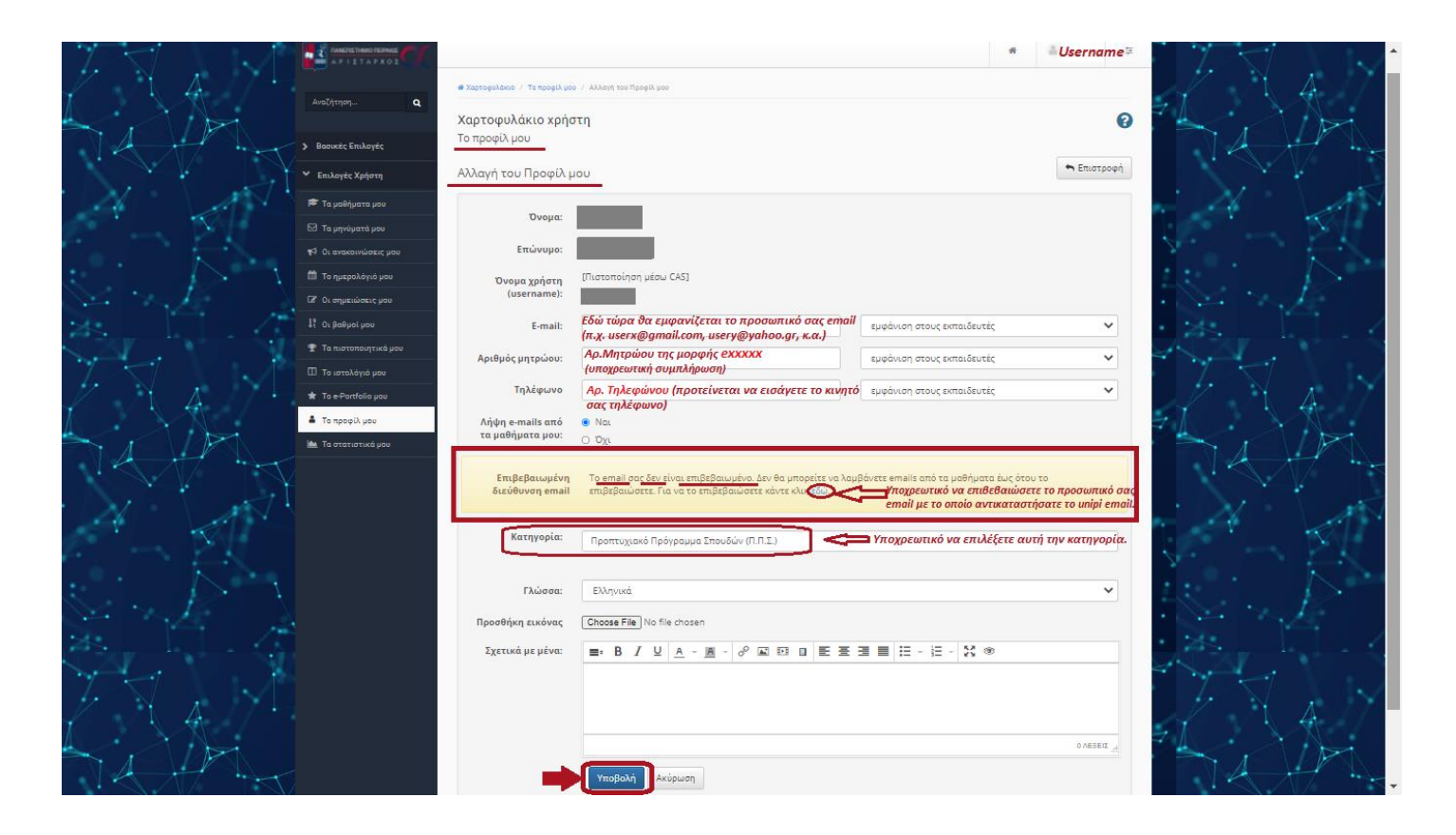

#### ENΔEXOMENO (B):

ΔΙΑΦΟΡΕΤΙΚΑ, αν έχετε επιλέξει το link από το e-mail και έχετε επιβεβαιώσει τη νέα ηλεκτρονική διεύθυνση που δηλώσατε στο προφίλ του λογαριασμού σας στον «Αρίσταρχο», τότε αρχικά θα εμφανιστεί η σελίδα:

| APIETAPX02                      | C | ★ Xgotosuλdkie / Emi5eBaluon small                                                                                         | # | 🌢 Username 🛱 |
|---------------------------------|---|----------------------------------------------------------------------------------------------------|---|--------------|
| Αναζήτηση<br>> Βασικές Επιλογές | ۹ | Πλατφόρμα Τηλεκπαίδευσης<br>Για το Π.Π.Σ. του Τμήματος Ψηφιακών Συστημάτων του Πανεπιστημίου Πειραιώς<br>Επιβεβαίωση email |   |              |
|                                 |   | Το email σας επιβεβαιώθηκε με επιτυχία.                                                                                    |   |              |
|                                 |   | Ο λογαριασμός σας ενεργοποιήθηκε.<br>Κάντε κλικ εδώ για να επιστρέψετε στην αρχική σελίδα.                                 |   |              |

Έπειτα, μεταβαίνοντας στη φόρμα αλλαγής του προφίλ του λογαριασμού σας στον «Αρίσταρχο», θα πρέπει να εμφανίζεται η παρακάτω εικόνα:

|         | 1 N N       |                                  |                                  | 이제 이제 이 가지 않는 것을 많이 가지 않는 것이 좋아.                                                               |                            |              |
|---------|-------------|----------------------------------|----------------------------------|------------------------------------------------------------------------------------------------|----------------------------|--------------|
| 7       |             |                                  |                                  |                                                                                                | *                          | 👗 Username 🛱 |
|         | A. (*       | Αναζήτηση <b>Q</b>               | 🖷 Χαρτοφυλάκιο 🧹 Το προφίλ μο    | α / Αλλαγή του Προφίλ μου                                                                      |                            |              |
|         |             |                                  | Χαρτοφυλάκιο χρή                 | στη                                                                                            |                            | 0            |
|         |             | Βασικές Επιλογές                 | Το προφίλ μου                    |                                                                                                |                            |              |
| $\sim$  | A to and    | 👻 Επιλογές Χρήστη                | Αλλαγή του Προφίλ μ              | 100                                                                                            |                            | 🕈 Επιστροφή  |
| -       |             | Τα μαθήματα μου                  |                                  |                                                                                                |                            |              |
|         |             | 🖾 Τα μηνύματά μου                | Ονομα:                           |                                                                                                |                            |              |
|         |             | 📢 Οι ανακοινώσεις μου            | Επώνυμο:                         |                                                                                                |                            |              |
|         |             | 🛗 Το ημερολόγιό μου              | Όνομα χρήστη                     | [Πιστοποίηση μέσω CAS]                                                                         |                            |              |
| 1.20    |             | Ω <sup>*</sup> Οι σημειώσεις μου | (username):                      | _                                                                                              |                            |              |
| 23      |             | <b>μ</b> ι Οι Βαθήσι ήση         | E-mail:                          | Εδώ τώρα θα εμφανίζεται το προσωπικό σας email<br>(π.χ. userx@gmail.com, usery@yahoo.gr, κ.α.) | εμφάνιση στους εκπαιδευτές | ~            |
| Not the | 1 · · · · · | 🍸 Τα πιστοπουητικά μου           | Αριθμός μητρώου:                 | Αρ. Μητρώου της μορφής εχχχχ                                                                   | εμφάνιση στους εκπαιδευτές | ~            |
| 1.      | A           | 🛄 Το ιστολόγιό μου               | Τηλέφωνο                         | (οποχρεωτική συμπληρωση)<br>Αρ. Τηλεφώνου (προτείνεται να εισάγετε το κινητό<br>σας τηλέφωνο)  | εμφάνιση στους εκπαιδευτές | ~            |
| X I     |             | 🛔 Το προφίλ μου                  | Λήψη e-mails από                 | <ul> <li>Na.</li> </ul>                                                                        |                            |              |
| -       |             | 🕍 Τα στατιστικά μου              | τα μαθήματα μου:                 | Ο Όχι                                                                                          |                            |              |
| 1.      |             |                                  | Επιβεβαιωμένη<br>διεύθυνση email | 🔨 🦳 Επιβεβαιώθηκε το ema                                                                       | 1111                       |              |
| · ),    |             |                                  | Κατηγορία:                       | Προστινκακό Πρόγραμμα Στριβδών (Π.Π.Σ.)                                                        | Υποχρεωτικό να έχετε ε     | πιλέξει      |
|         |             |                                  |                                  | ubauce/cere ubaileable preserv (rune)                                                          | αυτή την κατηγορία.        |              |
|         |             |                                  | Dubana                           | Ethnusé                                                                                        |                            | ~            |
|         |             |                                  | TABOOU.                          | Los yest                                                                                       |                            |              |
|         |             |                                  | Προσθήκη εικόνας                 | Choose File No file chosen                                                                     |                            |              |
| -       |             |                                  | Σχετικά με μένα:                 | ■• B I U <u>A</u> - <u>M</u> - <i>∂</i> <b>A</b> D B E E                                       | ≝ ≣ - ∺ - ½ ⊛              |              |
|         |             |                                  |                                  |                                                                                                |                            |              |
| No.     | 1           |                                  |                                  |                                                                                                |                            |              |
| 1.      |             |                                  |                                  |                                                                                                |                            |              |
| 1       | A A         |                                  |                                  |                                                                                                |                            | O AESEIZ     |
| A       |             |                                  |                                  | Υποβολή Ακύρωση                                                                                |                            |              |
|         |             |                                  |                                  |                                                                                                |                            |              |

Σε αυτή την περίπτωση (ενδεχόμενο B), το e-mail είναι επιβεβαιωμένο και θα μπορείτε να λαμβάνετε τις ενημερώσεις που στέλνονται από τον «Αρίσταρχο» (π.χ. ανακοινώσεις διδασκόντων των μαθημάτων που έχετε εγγραφεί στον «Αρίσταρχο»).

#### BHMA 5:

Εγγραφή των φοιτητών σε ένα-προς-ένα στα μαθήματα του χειμερινού εξαμήνου (ή των χειμερινών εξαμήνων) του Π.Π.Σ. του Τμήματος Ψηφιακών Συστημάτων που επιθυμούν να παρακολουθήσουν, έτσι ώστε να έχουν πρόσβαση σε υλικό, διαφάνειες, ασκήσεις, ανακοινώσεις, κ.α. Οι φοιτητές μπορούν να επιλέγουν και να εγγράφονται σε μαθήματα διαφορετικών εξαμήνων.

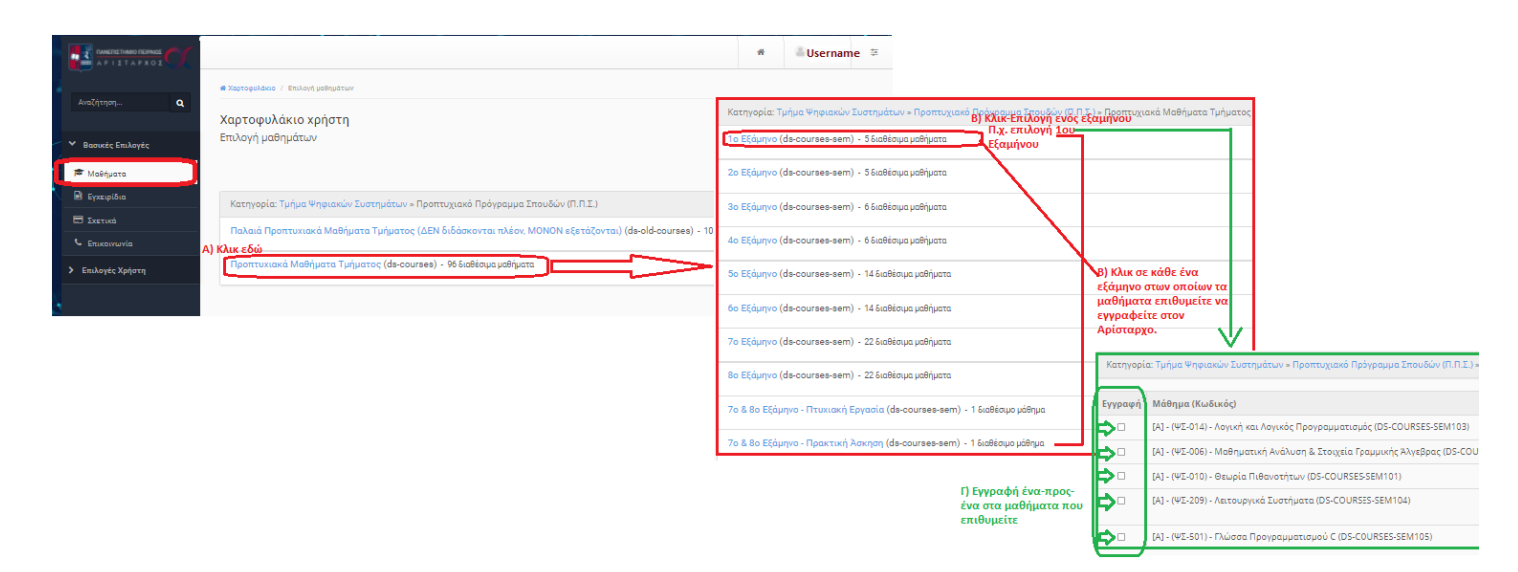